'outer' (an outer being the unit of wholesale purchase). So cell I2 contains the formula =E2/H2 ie. the wholesale price per outer divided by the number of items in an outer. J2 contains =I2+(I2\*f2) that is the unit wholesale price + VAT. Column K is the difference between the selling price and the buying price, and column L is the ratio of profit over the selling price expressed as a percentage. (This data was produced in 1997!).

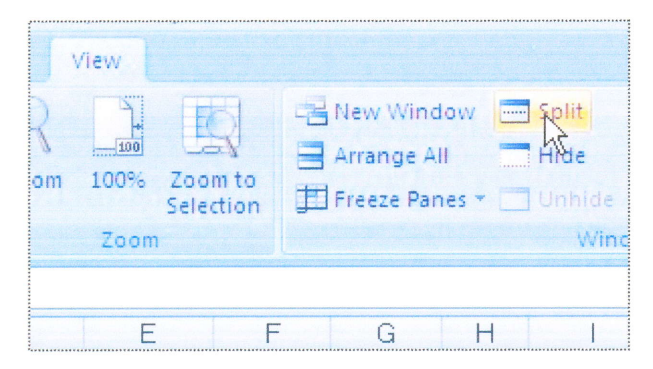

This spreadsheet has more than 800 rows, so once data is accessed after the first 30 rows, the row headings are lost from view. This is remedied by using the 'Window', 'Split' feature as shown (left). This divides the screen into four panes, each of which can display different parts of the spreadsheet.

|     | A                                   | В       | С         | D     | L           | М |
|-----|-------------------------------------|---------|-----------|-------|-------------|---|
| 1   | Product                             | Pk Size | Our Price | RSP   | %<br>Profit |   |
| 2   | Benson & Hedges King size           | 20      | £3.12     | £3.12 | 2.08        |   |
| 3   | Capstan Full Strength               | 20      | £3.37     | £3.37 | 2.10        |   |
| 4   | Embassy No1 King Size               | 20      | £3.10     | £3.10 | 1.30        |   |
| 5   | Embassy Filter                      | 20      | £3.07     | £3.07 | 0.99        |   |
| 6   | Lambert & Butler Kingsize           | 20      | £2.75     | £2.75 | 2.04        |   |
| 8   | Marlboro Lights Kingsize            | 20      | £3.12     | £3.12 | 0.87        |   |
| 9   | Mayfair King Size                   | 20      | £2.57     | £2.57 | 1.63        |   |
| 10  | John Player Superkings              | 20      | £2.89     | £2.89 | 1.63        |   |
| 11  | John Player Superkings Menthol      | 20      | £2.89     | £2.89 | 1,63        |   |
| 12  | John Player Superkings Lights       | 20      | £2.89     | £2.89 | 1.63        |   |
| 13  | John Player Superkings Ultra Lights | 20      | £2.89     | £2.89 | 0.97        |   |
| 14  | John Player Special Black King Size | 20      | £2.89     | £2.89 | 2.00        |   |
| 15  | Players medium navy cut             | 20      | £3.30     | £3.30 | 0.55        |   |
| 16  | Raffles 100                         | 20      | £2.89     | £2.89 | 2.04        |   |
| 17  | Rothmans King Size                  | 20      | £3.12     | £3.12 | 2.08        |   |
| 18  | Silk Cut Kingsize                   | 20      | £3.12     | £3.12 | 2.08        |   |
| 1.0 | Sill Out Kinggize Ultre Lew         | 20.     | 01.02     | C1.C2 | 1.20        |   |

|      | A                           | В          | С         | D     | E      | F   | G      | Н     |            | J       | K              | L           |             |
|------|-----------------------------|------------|-----------|-------|--------|-----|--------|-------|------------|---------|----------------|-------------|-------------|
| 1    | Product                     | Pk Size    | Our Price | RSP   | Price  | VAT | Code   | Units | Price/unit | UPr+VAT | Unit<br>profit | %<br>Profit |             |
| 53   | Heineken lager              | 440ml      | £0.84     | £0.79 | £12.99 | 20% | 166-20 | 24    | £0.54      | £0.65   | £0.19          | 22.68       |             |
| 54   | Hofmeister Lager            | 500ml      | £0.73     | £0.69 | £11.59 | 20% | 421-17 | 24    | £0.48      | £0.58   | £0.15          | 20.62       |             |
| 55   | Miller Pilsner              | 440ml      | £0.92     | £0.89 | £14.39 | 20% | 741-19 | 24    | £0.60      | £0.72   | £0.20          | 21.79       |             |
| 56   | Abbot Ale                   | 440ml      | £1.31     | £1.29 | £20.49 | 20% | 024-25 | 24    | £0.85      | £1.02   | £0.29          | 21.79       |             |
| 57   | Brewster Bitter             | 440ml      | £0.45     | £0.45 | £6.99  | 20% | 470-18 | 24    | £0.29      | £0.35   | £0.10          | 22.33       |             |
| 58   | Gold Label barley wine      | 275ml      | £1.35     | £1.35 | £20.49 | 20% | 176-01 | 24    | £0.85      | £1.02   | £0.33          | 24.11       |             |
| 59   | John Smith York Bitter      | 440ml      | £0.93     | £0.89 | £14.39 | 20% | 188-59 | 24    | £0.60      | £0.72   | £0.21          | 22.63       | *****       |
| 60   | Ruddles county              | 500ml      | £1.32     | £1.29 | £20.49 | 20% | 114-91 | 24    | £0.85      | £1.02   | £0.30          | 22.39       | *****       |
| 61   | Stones best bitter          | 500ml      | £0.89     | £0.85 | £13.79 | 20% | 465-12 | 24    | £0.57      | £0.69   | £0.20          | 22.53       |             |
| 62   | Webster Yorkshire bitter    | 440ml      | £0.79     | £0.79 | £13.29 | 20% | 545-64 | 24    | £0.55      | £0.66   | £0.13          | 15.89       | *****       |
| 63   | Bass Draught bitter         | 500ml      | £1.20     | £1.15 | £18.79 | 20% | 498-97 | 24    | £0.78      | £0.94   | £0.26          | 21.71       |             |
| 64   | Ruddles Best Bitter Draught | 500ml      | £1.15     | £1.09 | £17.19 | 20% | 018-03 | 24    | £0.72      | £0.86   | £0.29          | 25.26       | ****        |
| 65   | Draught Guiness             | 440ml      | £1.25     | £0.99 | £20.69 | 20% | 516-65 | 24    | £0.86      | £1.03   | £0.22          | 17.24       | A & & A & A |
| 66   | Bishops Finger Bitter       | 500ml bott | £1.49     | £1.49 | £11.99 | 20% | 440-57 | 12    | £1.00      | £1.20   | £0.29          | 19.53       |             |
| 67   | Blackthorn Dry Cider        | 440ml      | £0.93     | £0.89 | £14.59 | 20% | 218-35 | 24    | £0.61      | £0.73   | £0.20          | 21.56       | *****       |
| 68   | Strongbow super             | 440ml      | £0.99     | £0.96 | £15.05 | 20% | 167-10 | 24    | £0.63      | £0.75   | £0.24          | 23.99       | ****        |
| : 00 |                             |            |           |       |        |     |        |       |            |         |                |             |             |

The cursor, located at the junction of the four panes and showing as a four headed arrow, can be used to drag (click and hold LH mouse button) the panes until just the

headings are held in the top window. The data in the top pane moves (vertically) independently from the data in the lower pane.

In this case, we do not want the data in the upper pane to move so we 'freeze' it using the 'Window', 'Freeze Pane's feature. Now the top pane, containing the headings is fixed as shown below.

|              | 'iew       |                      |             |         |                                                                                                    |                                      |                   | ******                       |                       |           |  |  |
|--------------|------------|----------------------|-------------|---------|----------------------------------------------------------------------------------------------------|--------------------------------------|-------------------|------------------------------|-----------------------|-----------|--|--|
| 5            |            | 田内                   |             | New     | Window                                                                                                    | Split                                |                   |                              |                       |           |  |  |
| 1            |            |                      | Arrange All |         | Hide                                                                                                    |                                      |                   |                              |                       |           |  |  |
| om           | 100%       | Zoom to<br>Selectior | 1           | 📕 Freez | e Panes 🔻                                                                                                    | 🛄 Unhide                             |                   | Save<br>Workspace            | Switch<br>Windows *   | ******    |  |  |
|              | 200m       |                      |             |         | Freeze Pa<br>Keep rov<br>the work                                                                                   | anes<br>vs and column<br>set scrolls | ns visib<br>based | le while the<br>on current s | rest of<br>election). |           |  |  |
|              | E          |                      | F           |         | Freeze To                                                                                                    | op <u>R</u> ow                       |                   |                              |                       |           |  |  |
| •            | Price      | ۰                    |             |         | the rest (                                                                                                    | top row visib<br>of the worksh       | le whi<br>eet.    | le scrolling ti              | hrough<br>il          | t         |  |  |
| 0.79<br>0.69 | £12<br>£11 | 2.99<br>.59          | 2<br>2      |         | Freeze First <u>Column</u><br>Keep the first column visible while scrolling<br>through the rest of the worksheet. 6 |                                      |                   |                              |                       |           |  |  |
| 0.89         | £14        | 1.39                 | 2.İ         | 1%      | 1.9                                                                                                    | .24¥U.                               | h).l              |                              | 1.20                  | <u>79</u> |  |  |

Excel has a built in search facility, which is very useful if there is a large amount of data. For example, if we needed to know the selling price of a bottle of Coca Cola, we could use the search facility to find it. Click on 'Find & Select' on the 'Home' ribbon. This brings up a 'Find and Replace' window. Typing 'Coca Cola' into the 'Find What' box and clicking on 'Find Next' will locate the first record containing the word Coca Cola.

We can see, in the picture below, that Our Price for this product is £0.43. However, this

| Home Insert Page Layout F                                                                                                    | ormulas | Data R    | eview | View     |             |             | *********** |                      |                         |                              |                                    | 🥑 - 🗖                       |
|----------------------------------------------------------------------------------------------------|---------|-----------|-------|----------|-------------|-------------|-------------|----------------------|-------------------------|------------------------------|------------------------------------|-----------------------------|
| $\begin{array}{c} \mathbf{A} & \text{IntS Sans Serif} & 10 & \mathbf{A}^{\prime} \mathbf{A}^{\prime} \\ \mathbf{B} & \mathbf{Z} & \mathbf{U} & \mathbf{H} & \mathbf{A}^{\prime} \\ \end{array}$ |         |           |       | Currency | •.00 .000 F | ormatting + | Forma       | t Cell<br>• Styles • | G™ Inse<br>G™ Dele<br>E | rt * 2<br>ete * 3<br>nat * 4 | E - A<br>J - Z<br>Sor<br>2 - Filte |                             |
| Font is                                                                                                    | A       | aignment  | 18    | number   |             |             | Styles      |                      | Cen                     | <b>&gt;</b>                  | EU                                 | ung                         |
| C164 $\checkmark$ $f_{x}$ 0.4                                                                                                    | 3       |           |       |          | Find an     | d Replace   |             |                      |                         | Find & S                     | elect                              |                             |
| A                                                                                                    | В       | С         | D     | E        |             |             |             |                      |                         | Find an                      | id select                          | specific text,              |
| Product                                                                                                    | Pk Size | Our Price | BSP   | Price    | Find        | Regiace     |             |                      |                         | formati                      | ing, or t<br>the work              | /pe of information<br>book. |
| k Shop Sugar Free Orangeade                                                                                                    | 250ml   | £0.25     | £0.2  | 5 £3.45  | Find wh     | at: coc     | a cola      |                      | VIN                     |                              |                                    |                             |
| da Pops Raspberry                                                                                                    | 330ml   | £0.25     | £0.2  | 2 £3.69  | _           |             |             |                      |                         | You car                      | n also rep                         | blace the                   |
| da Pops Cherrvade                                                                                                    | 330ml   | £0.25     | £0.2  | 2 £3.69  |             |             |             |                      |                         | formati                      | ing.                               | in new text of              |
| da Pops Cola                                                                                                    | 330ml   | £0.25     | £0.23 | 2 £3.69  | Within:     | Sheet       | ~           | Match g              | ase                     |                              |                                    |                             |
| da Pops Green Cola                                                                                                    | 330ml   | £0.25     | £0.2  | 2 £3.69  |             |             |             | Match e              | entire cell co          | ontents                      |                                    |                             |
| bzade Glucose                                                                                                    | 300ml   | £0.58     | £0.5  | 5 £7.59  | Search:     | By Rows     | *           |                      |                         |                              |                                    | 2.4.4.4                     |
| bzade Tropical                                                                                                    | 300ml   | £0.58     | £0.5  | 5 £7.59  | Look in:    | Values      | ~           |                      |                         |                              |                                    | Options <<                  |
| bzade Light                                                                                                    | 300ml   | £0.58     | £0.5  | 5 £7.59  |             |             |             |                      |                         |                              |                                    |                             |
| pzade Orange Barley Crush                                                                                                    | 300ml   | £0.58     | £0.5  | 5 £7.59  |             |             |             |                      | Ind All                 | Eind N                       | avt                                | Close                       |
| bzade Lemon Barley Crush                                                                                                    | 300ml   | £0.58     | £0.5· | 4 £7.59  |             |             |             |                      | iji u Ali               | Lucia a                      | ext                                | Close                       |
| bzade Low cal grapefruit and lemon                                                                                                    | 300ml   | £0.58     | £0.5  | 5 £7.59  | 20% 4       | 91-26       | 24          | £U.32                | £0.38                   | £0.20                        | 34.57                              |                             |
| bzade Low cal mango,pineapple                                                                                                    | 300ml   | £0.58     | £0.5  | 5 £7.59  | 20% 4       | 91-37       | 24          | £0.32                | £0.38                   | £0.20                        | 34.57                              |                             |
| pzade NRG Nectarine and Lime                                                                                                    | 300ml   | £0.58     | £0.5  | 7 £7.59  | 20% 5       | 26-61       | 24          | £0.32                | £0.38                   | £0.20                        | 34.57                              |                             |
| a Cola                                                                                                    | 330ml   | £0.43     | £0.4  | 0 £6.69  | 20% 1       | 01-44       | 24          | £0.28                | £0.33                   | £0.10                        | 22.21                              |                             |
| Coke                                                                                                    | 330ml   | £0.43     | £0.4I | 0 £6.69  | 20% 0       | 67-39       | 24          | £0.28                | £0.33                   | £0.10                        | 22.21                              |                             |

product comes in different size bottles or cans, so we are only seeing one incidence of the product. Clicking again on 'Find Next' will find the next incidence etc.

It would have been neater to have all the incidences of Coca Cola together. Excel supplies us with the facility to sort the data. In this case, we will sort the data so that it is in alphabetical order of product. The first step is to SELECT ALL THE DATA, all rows to be sorted and ALL COLUMNS - this is essential as it is possible to reorder a column whilst the other columns remain unsorted !

The quickest and easiest way to select all the data, is to go to the most left hand column heading (A in this case), hold down the LH mouse button and wipe across to the most right hand column heading (L in this case). This will select ALL the data on the sheet. All the data becomes highlighted. Then, go up to the 'Home' ribbon and click on 'Sort & Filter'. The top most option – 'Sort A to Z' will suit us in this instance. Upon clicking on that option all the data is sorted into alphabetical order of the first column.